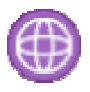

# Manual de uso WebSphere Studio Device Developer 5.6

# Desarrollando Aplicaciones J2ME

Florina Almenárez Mendoza Celeste Campo Vázquez Rubén Lagar Ferreiro

# Contenido

| 1.   | INTRODUCCIÓN4                                  |
|------|------------------------------------------------|
| 2.   | INSTALACIÓN4                                   |
| 3.   | COMENZANDO CON WSDD6                           |
| 3.1. | Proyecto J2ME7                                 |
| 3.2. | MIDlet Suite9                                  |
| 4.   | ENTORNO DE DESARROLLO 11                       |
| 4.1. | Editor del código fuente13                     |
| 4.2. | Usando Imágenes u otros recursos15             |
| 4.3. | Configurando RMS 17                            |
| 4.4. | Depuración de aplicaciones18                   |
| 5.   | UNA APLICACIÓN SENCILLA DE EJEMPLO: HOLA MUNDO |
| 6.   | AÑADIENDO NUEVOS EMULADORES                    |

# Lista de Figuras

| Figura 1. Bienvenida a la instalación del WSSD                  | 4  |
|-----------------------------------------------------------------|----|
| Figura 2. Confirmación de parámetros de instalación             | 5  |
| Figura 3. Proceso de copia de archivos                          | 5  |
| Figura 4. Fin de la Instalación                                 | 6  |
| Figura 5. Bienvenida al WSSD                                    | 7  |
| Figura 6. Selección de Librerías Java                           | 8  |
| Figura 7. Información detallada de implementaciones específicas | 8  |
| Figura 8. Configuración final del proyecto                      | 9  |
| Figura 9. Añadir JARs                                           | 9  |
| Figura 10. Creación de un nuevo MIDlet Suite                    | 10 |
| Figura 11. Ventana Principal del Entorno de desarrollo          | 10 |
| Figura 12. Ventana de la perspectiva Debug                      | 11 |
| Figura 13. Ventanas de la perspectiva Java Browsing             | 12 |
| Figura 14. Opciones de los proyectos                            | 13 |
| Figura 15. Métodos de un objeto                                 | 13 |
| Figura 16. Indicaciones del Editor                              | 14 |
| Figura 17. Búsqueda de problemas en el código                   | 15 |
| Figura 18. Código de un único método                            | 15 |
| Figura 19. Selección del fichero jxeLinkOptions                 | 16 |
| Figura 20. Ventana Inclusion/Exclusion                          | 16 |
| Figura 21. Añadir recursos                                      | 17 |
| Figura 22. Perspectiva Debug                                    | 18 |
| Figura 23. Menú Run en perspectiva Debug                        | 19 |
| Figura 24. Añadiendo watchpoint a dos campos                    | 20 |
| Figura 25. Propiedades del Watchpoint                           | 20 |
| Figura 26. Estado de los hilos de ejecución (thread)            | 21 |
| Figura 27. Contenido de las Variables                           | 22 |
| Figura 28. Tipos de Interrupción                                | 23 |
| Figura 29. Expresiones de depuración                            | 24 |
| Figura 30. Propiedades del Objeto Form                          | 24 |
| Figura 31. Propiedades del objeto StringItem                    | 25 |
| Figura 32. Configuración para la ejecución                      | 26 |
| Figura 33. Pestaña Common                                       | 27 |
| Figura 34. Apariencia del Emulador                              | 27 |
| Figura 35. Opciones de ejecución v depuración                   | 28 |
| Figura 36. Configuración de dispositivos                        | 28 |
| Figura 37. Configurando la ejecución con el nuevo emulador      | 29 |

# 1. Introducción

Este manual explica el funcionamiento del programa *WebSphere Studio Device Developer* (WSDD) 5.6, desde su instalación en Windows hasta el desarrollo y pruebas de aplicaciones J2ME sobre dispositivos móviles.

El entorno de desarrollo cuenta con un editor de texto que resalta las palabras clave de Java, un editor gráfico para incluir elementos de las interfaces gráficas, y un depurador para examinar los errores.

Además, permite añadir distintos emuladores para probar las aplicaciones, como los de la serie 40, 60, 80 de *Nokia*, *Pocket PC*, *Wireless Toolkit*, etc.

# 2. Instalación

El proceso de instalación en Windows es bastante sencillo, casi automático, como la mayoría de programas que se instalan sobre Windows.

Lo primero es introducir el CD de WSDD 5.6 en el ordenador, automáticamente se arranca la máquina virtual de java y se ejecuta el programa de instalación sobre ella (ver Figura 1).

En caso de que esto no ocurra, podemos abrir el explorador de Windows y ejecutar el fichero **autorun** 0 **windows\setupWin32**.

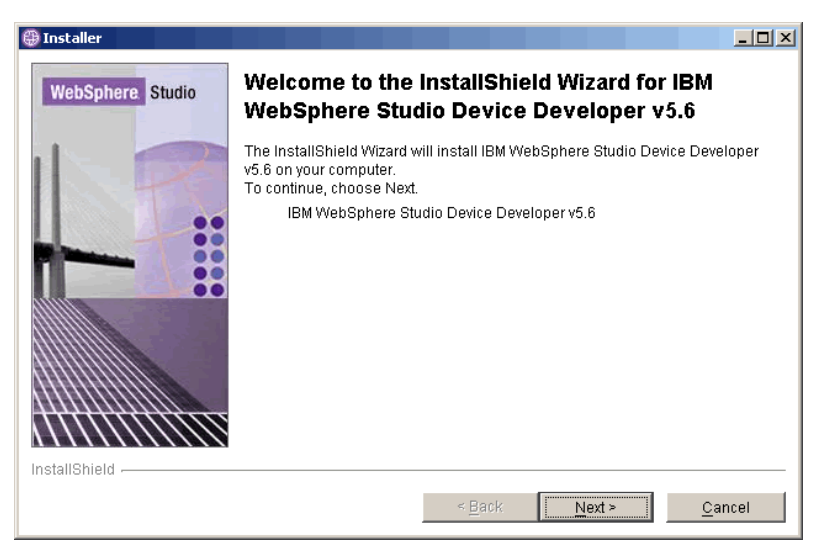

Figura 1. Bienvenida a la instalación del WSSD

A continuación, debemos confirmar que deseamos instalar WSDD haciendo clic en el botón Next. Después se nos pide aceptar la licencia del mismo, y tras la confirmación, tenemos que indicar el directorio destino de la instalación, y los accesos directos que queremos crear en el Menú Inicio. Por último, se muestra un resumen de los parámetros elegidos antes de confirmar el comienzo de la instalación (ver Figura 2).

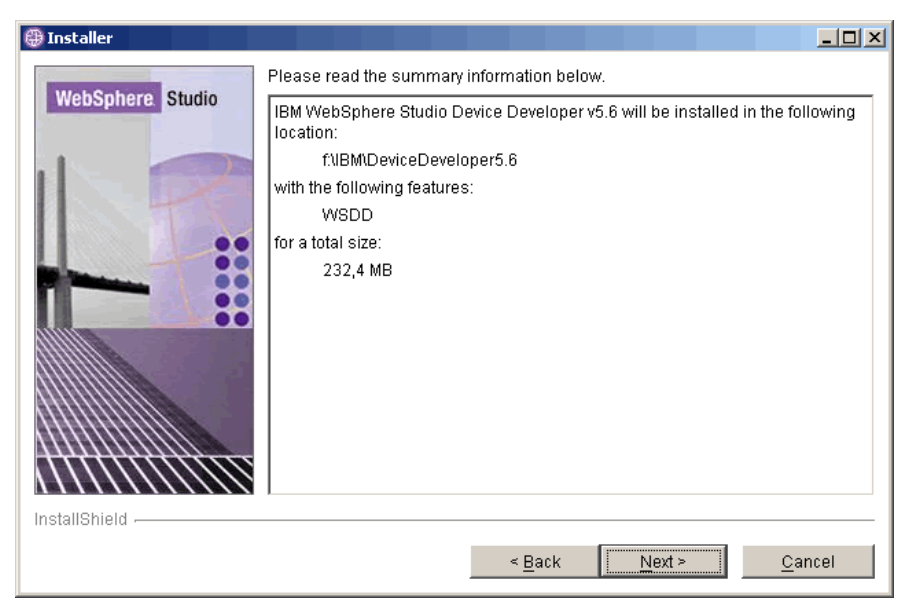

Figura 2. Confirmación de parámetros de instalación

Después de la confirmación, comienza la copia de archivos (ver Figura 3), y una vez finalizado este proceso, se presenta una pantalla de información sobre la correcta instalación del programa (ver Figura 4).

| 🜐 Installer      |                                                                    | -OX  |  |  |
|------------------|--------------------------------------------------------------------|------|--|--|
| WebSphere Studio | Installing IBM WebSphere Studio Device Developer v5.6. Please wait |      |  |  |
|                  | f.\IBM\DeviceDeveloper5.6\wsdd5.0\eclipse\features\\wsdd5.0.jar    |      |  |  |
|                  | 35%                                                                |      |  |  |
| InstallShield    |                                                                    |      |  |  |
|                  | < <u>B</u> ack <u>N</u> ext ≥ <u>C</u> a                           | ncel |  |  |

Figura 3. Proceso de copia de archivos

A partir de este momento, podemos utilizar el entorno de desarrollo desde el menú de inicio o el acceso directo del escritorio.

Si miramos las propiedades del icono de ejecución en el escritorio, podremos ver una opción: -data "C:\Archivos de programa\IBM\DeviceDeveloper5.6\workspace", la cual indica el espacio de trabajo, por defecto, donde se almacenarán nuestros proyectos.

| 🕀 Installer       |                                                                                                    | 1 |
|-------------------|----------------------------------------------------------------------------------------------------|---|
|                   | Please read the summary information below.                                                                                           |   |
| websphere. Studio | The InstallShield Wizard has successfully installed IBM WebSphere Studio<br>Device Developer v5.6. Choose Finish to exit the wizard. |   |
|                   |                                                                                                    |   |
|                   |                                                                                                    |   |
| InstallShield     | < <u>B</u> ack Next > Finish                                                                                                    |   |

Figura 4. Fin de la Instalación

### 3. Comenzando con WSDD

Cuando iniciamos WSDD, lo primero que nos presenta es una pantalla de bienvenida en la que se describe brevemente el propósito de éste programa (ver Figura 5). Dicha pantalla presenta varias opciones para comenzar a utilizar el programa:

- La primera permite desarrollar aplicaciones J2ME genéricas, de forma que podremos crear un proyecto desde el principio.
- La segunda es la indicada para crear *MIDlets* (ya que crea automáticamente la estructura básica común de los mismos). De esta forma es el mismo entorno de programación el que nombra las clases y métodos necesarios en todo *MIDlet*.
- Las dos últimas opciones permiten actualizar el WSDD con nuevas versiones o parches desde la página oficial o consultar la ayuda online.

Además, disponemos de algunas opciones activas en el menú principal para configurar el entorno de programación o las típicas acciones de abrir proyectos anteriores y ayuda.

Las aplicaciones se pueden crear directamente desde el menú principal: File -> New -> Project... -> J2ME.

A continuación, veremos las dos opciones disponibles para crear aplicaciones J2ME.

| MIDP Visual Edito                                                                                                    | or - Welcome - WebSphere Stur  | dio Device Developer     |                  | - 0 🛛                        |
|----------------------------------------------------------------------------------------------------|--------------------------------|--------------------------|------------------|------------------------------|
| Edit Navigate Ser                                                                                                    | arch Project Devices Run Windo | w Help                   |                  |                              |
| - G & A                                                                                                    | # 0 4 F 6 F                    | ガバ び    お・ま・氏・   タ    5- | \$ • \$ *        |                              |
| Wekome X SPaqueteFrueba.java                                                                                                    |                                |                          |                  | 🚼 Outine 🛛 🗙                 |
| Welcome to                                                                                                    | WebSphere Studio Dev           | ice Developer            |                  | An outline is not available. |
| WebSphere Studio Device Developer is an integrated development environment for<br>the creation and testing of applications that can be deployed on handlates and other<br>small devices. It helps you cannet applications that enable devices (coldure shores,<br>PD4s and handheid computers) to become part of an end-to-end e-business solution. |                                |                          |                  |                              |
| 3254E Development<br>WebSphere Studio Device Developer allows you to create Java Powered applications<br>based on the 134E (barreis, CCC, CLCC, Foundation or HSDP, 134E projects can be<br>created with the 134E Project reader.                                                                                                    |                                |                          |                  |                              |
| 2016 examples are included with Device Developer. These examples provide applications<br>that are ready to run locally, and on the applicable hand held device.                                                                                                    |                                |                          |                  |                              |
| MIDP Applications     Device Developer includes initiate enable you to quickly create MIDP applications.                                                                                                    |                                |                          |                  |                              |
| MIDP examples are included with Device Developer. These examples provide MIDiets that are<br>ready to run locally (in the MIDP Emulator), and on a Plain or PooledPC device.                                                                                                    |                                |                          |                  |                              |
| Bupdating Device Developer<br>As new features or updates are published for Device Developer, use the built in<br>update mechanism to add these to Device Developer. To find the updates, did.<br>http://site/update/bupdate/hanger                                                                                                    |                                |                          |                  |                              |
| Accessing the online help<br>for WebSphere Studio Device Developer by selecting:<br>Help > Help Contents > WSD0 Product Documentation.                                                                                                    |                                |                          |                  |                              |
|                                                                                                    |                                |                          |                  | Outline Package Explorer     |
| Properties                                                                                                    |                                | 14 李 □ ▼ ×               | 😨 Tasks (0 Rems) | ※□事 × ×                      |
| Property                                                                                                    | Value                          |                          | ✓ 1 Description  |                              |
|                                                                                                    |                                |                          |                  |                              |
|                                                                                                    |                                |                          |                  |                              |
|                                                                                                    |                                |                          |                  |                              |
|                                                                                                    |                                |                          |                  |                              |
| Describer Destro                                                                                                    |                                |                          | C                |                              |
| Properties Stack Vie                                                                                                    | NV .                           |                          | Tasks Console    |                              |

Figura 5. Bienvenida al WSSD

# 3.1. Proyecto J2ME

Como se mencionó previamente, esta opción es más general, ya que nos permite crear aplicaciones para la configuración CDC o CLDC de J2ME. Al seleccionar esta opción, se pide el nombre del proyecto que vamos a crear, utilizándose después dicho nombre para identificar los archivos propios del mismo. Además, podemos cambiar el directorio por defecto para almacenar nuestro proyecto.

El siguiente paso es elegir las librerías de clases java con las que trabajaremos. Así en función de lo que vamos a desarrollar y para qué dispositivo, elegiremos CDC, CLDC, CLDC 1.1 (en pruebas), *Foundation Profile*, MIDP, MIDP 2.0... En cada opción se nos indica en el panel de la derecha las plataformas sobre las que funcionará nuestra aplicación. Por ejemplo, si elegimos MIDP 2.0, la aplicación podrá correr sobre Windows x86 o sobre PocketPC ARM (ver Figura 6).

| 🕀 New Project                                  | ×                                         |
|------------------------------------------------|-------------------------------------------|
| Library selection                              | _ = <b>†</b> I                            |
| Select a Class Library                         |                                           |
| w/ME iclCdc                                    | Detaile                                   |
| WME jclCldc                                    | Mobile Information Device Profile 2.0     |
| WME jclFoundation                              | Supported Platforms                       |
| WME jclMidp                                    | J9 for Windows x86<br>J9 for PocketPC ARM |
| WME jclPPro                                    | Supported VMs                             |
|                                                | All installed VMs                         |
|                                                | More info                                 |
|                                                |                                           |
|                                                |                                           |
|                                                |                                           |
|                                                |                                           |
| Channes and in the last set of the second dy E |                                           |
| Snow specific implementations (advanced): j    |                                           |
|                                                |                                           |
|                                                |                                           |
| < Back                                         | Next > Finish Cancel                      |
|                                                |                                           |

Figura 6. Selección de Librerías Java

Además si seleccionamos la opción "show specific implementations (advanced)", nos permitirá ver información sobre las implementaciones específicas de cada librería, de forma que podremos asegurarnos de elegir las librerías adecuadas si queremos programar una aplicación específica para un entorno concreto (ver Figura 7).

| Library selection<br>Select a Class Library<br>WME jclCldc<br>WME jclCldc<br>Connected Limited Device Configura<br>Connected Limited Device Configura<br>WME jclFoundation<br>WME jclFoundation<br>WME jclMidp<br>Mobile Information Device Profile (M<br>Mobile Information Device Profile (M<br>WME jclMidpNG<br>WME jclMidpNG<br>WME jclMidpNG<br>WME jclMidpNG<br>WME jclMidpNG<br>WME jclMidpNG<br>WME jclMidpNG<br>WME jclMidpNG<br>WME jclMidpNG<br>WME jclMidpNG<br>WME jclMidpNG<br>WME jclMidpNG<br>WME jclMidpNG Profile (M | Details<br>Mobile Information Device Profile 1.0<br>Supported Platforms<br>J9 for PalmOS 68K<br>J9 for Linux x86<br>J9 for Windows x86<br>J9 for PocketPC ARM<br>Supported VMs<br>All installed VMs<br>More info |
|----------------------------------------------------------------------------------------------------|----------------------------------------------------------------------------------------------------|
| Show specific implementations (advanced):                                                                                                    | Next > Finish Cancel                                                                                                    |

Figura 7. Información detallada de implementaciones específicas

En la pantalla final de configuración se nos permite elegir los contenidos iniciales de nuestro proyecto desde alguna carpeta del sistema (primera pestaña), o simplemente dejarlo igual para crear un proyecto nuevo con los contenidos por defecto. Además, se pueden añadir otros proyectos (segunda pestaña), librerías o archivos jar/zip (tercera pestaña) ya desarrollados (ver Figura 8, Figura 9).

| 🕀 New Project 🛛 🔀                                | Hew Project                                      |
|--------------------------------------------------|--------------------------------------------------|
| Java Settings<br>Define the Java build settings. | Java Settings<br>Define the Java build settings. |
| Source Folders on build path:                    |                                                  |
| Allow output folders for source folders.         | Prueba/bin                                       |
| Default output folder: Prueba/bin Browse         |                                                  |
| < <u>B</u> ack <u>N</u> ext > Einish Cancel      | OK Cancel                                        |

#### Figura 8. Configuración final del proyecto

Figura 9. Añadir JARs

Al hacer click en Finish, hemos creado nuestro proyecto preparado para empezar a crear nuestras clases.

#### 3.2. MIDlet Suite

El otro asistente básico permite crear *MIDlet* Suite, generando el esqueleto básico de un *MIDlet* de forma automática. Similar a la opción anterior, tenemos que elegir el nombre del proyecto (ver Figura 10), el nombre del *MIDlet*, la versión de MIDP, y el nombre de la clase. El asistente, se encarga de crear la clase básica, entre otras cosas.

Se puede incluir un *MIDlet* ya existente (hacer clic en Browse), o crear un proyecto nuevo. En el último caso, tenemos que indicar el nombre del nuevo proyecto, el nombre del paquete (Package), y el nombre de la clase. La convención es que empiece por minúscula, al contrario que el nombre de la clase, que se espera empiece por mayúscula.

| 🕀 New Project                                                           |              |                  |
|-------------------------------------------------------------------------|--------------|------------------|
| MIDIet Suite Creation<br>Create new MIDIet suite                        |              |                  |
| Project (MIDP only):<br>MIDlet Suite Name:<br>MIDP Version: • 1.0 • 2.0 |              | Browse           |
| MIDlet <u>N</u> ame:<br>MIDlet class<br>Pac <u>k</u> age:               |              | Browse           |
| Name:<br>Superclass: javax.microedition.midlet.MIC                      | Diet         | Brows <u>e</u> , |
| < <u>B</u> ack                                                          | Next > Einis | h Cancel         |

Figura 10. Creación de un nuevo MIDlet Suite

Una vez elegimos todos estos datos de configuración, se nos presenta una pantalla como la mostrada en la Figura 11.

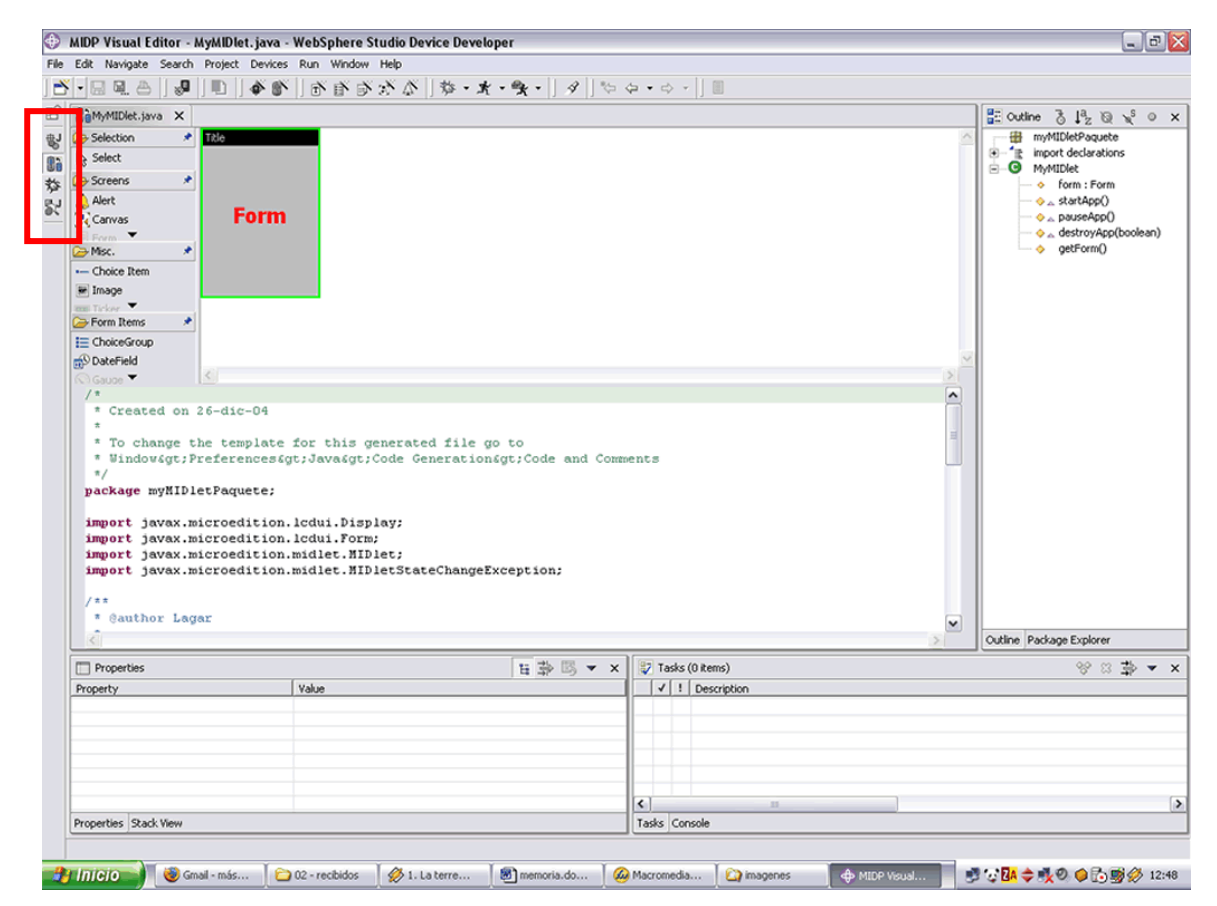

Figura 11. Ventana Principal del Entorno de desarrollo

# 4. Entorno de desarrollo

Las distintas configuraciones para ver nuestra aplicación se denominan **perspectivas**, las cuales a su vez tienen distintas zonas (Show view). La que nos aparece en la imagen es la denominada perspectiva *MIDP Visual Editor* (). En ella tenemos como ventana principal un editor visual, en el que podemos colocar los elementos que queramos en nuestro *MIDlet*. En el centro se encuentra la ventana con el código fuente de nuestra clase (sección 0), la cual contiene la estructura básica del *MIDlet* (startApp(), pauseApp() y destroyApp()) ya que el asistente lo ha creado por nosotros. La parte inferior muestra en el lado izquierdo una ventana Properties, que nos indicará y nos permitirá editar las propiedades de los elementos visuales, y en el lado derecho Tasks en la cual se muestran mensajes de error, advertencia, o información útil con su descripción. Finalmente a la derecha se resume la estructura de la clase que estamos editando (ventana Outline), el paquete al que pertenece, las declaraciones de importación, sus métodos y propiedades.

Aparte de esta perspectiva, existen otras que podemos elegir en el menú principal, Windows. Además, se puede cambiar de perspectiva utilizando los botones mostrados en la barra de herramientas a la izquierda del todo de la ventana, resaltado con un cuadro en la Figura 11.

La perspectiva Java (<sup>\$</sup>), cambia las ventanas inferiores por una consola de salida de Java, de forma que se pueden observar los mensajes que arroje la misma.

La perspectiva *Debug* (<sup>\*</sup>) nos facilitará las cosas cuando depuremos nuestra aplicación (ver Figura 12), cuya utilidad es detallada en la sección 4.4.

| Memory                                                                                 | \$\$ \$\$ [] ® × |
|----------------------------------------------------------------------------------------|------------------|
| Memory 1 Memory 2 Memory 3 Memory 4                                                    |                  |
| Address:                                                                               | Evaluate         |
|                                                                                        | <u>^</u>         |
|                                                                                        |                  |
|                                                                                        |                  |
|                                                                                        |                  |
|                                                                                        |                  |
|                                                                                        | <u>×</u>         |
|                                                                                        | 2                |
| Variables   Breakpoints   Expressions   Registers [Memory ] Shared Libraries   Signals | Display          |

Figura 12. Ventana de la perspectiva Debug

Por último, la última perspectiva básica es Java *Browsing* (\$\$), en la cual podemos navegar por la estructura de nuestros proyectos java. Así, tenemos

una ventana con todos nuestros proyectos, otra con los paquetes, con los tipos definidos, y con los miembros de las clases anteriores (ver Figura 13).

| 🔁 Projects 🔹 💌                                                                                                    | 🏪 Packages 🔹 💌                |
|----------------------------------------------------------------------------------------------------|-------------------------------|
| MIDPProyecto  MIDPProyecto  Src  Casses.zip - C:\Archivos de programa\IBM\De  casses.zip - C:\Archivos de programa\IBM\  Proyecto de prueba  Prueba | IIDLetPaquete myMIDletPaquete |
|                                                                                                    |                               |
| 🐨 Types 🔹 💌                                                                                                    | 📰 Members 🛛 🖓 🖉 📡 S o 🕶 🗙     |
| C MyMIDlet                                                                                                    |                               |

Figura 13. Ventanas de la perspectiva Java Browsing

Como vemos, prácticamente todas las herramientas que necesitamos para crear nuestras aplicaciones las tenemos disponibles en el panel principal de la aplicación, mediante una perspectiva u otra. Además, también podemos recurrir a las barras de herramientas como accesos más rápidos a otras funciones. Por último, existen los menús superiores más típicos, como File, Edit, Search, ... que en este caso cumplen funciones generales comunes a la mayoría de las aplicaciones, pero otros, como las opciones Project, Run O Devices cumplen funciones específicas del WSDD.

Además, en caso de tener más de un proyecto, podemos navegar entre ellos usando la ventana Package Explorer, la cual nos presenta todos los proyectos existentes y los elementos que los componen. Esta ventana puede abrirse desde el menú: Window -> Show view -> Package Explorer. Las acciones básicas (abrir, cerrar, generar la documentación, construir) que pueden ser realizadas sobre los proyectos se encuentran en el menú principal: Project (Ver Figura 14).

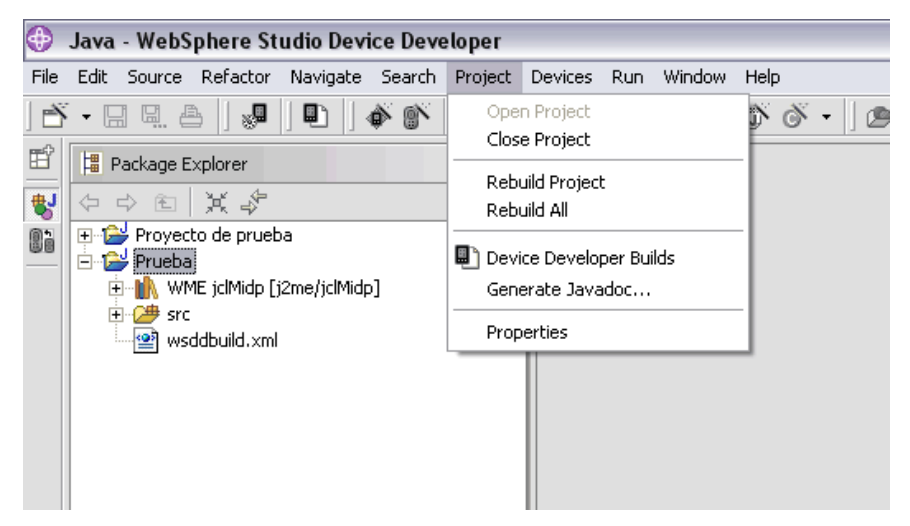

Figura 14. Opciones de los proyectos

# 4.1. Editor del código fuente

Una de las ventanas principales del WSSD es el editor del código fuente. Este editor está siempre presente, aunque cambiemos entre las distintas perspectivas.

Como su nombre lo indica, en este editor se muestra el código fuente de la clase con todos sus elementos. Pero además incluye diversas funcionalidades para ayudar al desarrollador, entre ellas tenemos:

- Utiliza distintos colores para diferenciar entre palabras reservadas, comentarios, cadenas de texto, y nombres de variables. De este modo podemos encontrar e identificar más fácilmente una línea de texto o una instrucción.
- Muestra los campos y métodos pertenecientes al objeto al que estamos haciendo referencia según vamos escribiendo (ver Figura 15). De esta forma, podemos elegir el que queramos moviéndonos por la lista con los cursores, y pulsando <enter>.
- Además, en la lista de métodos de los objetos, se nos indican los parámetros necesarios en la llamada al mismo, y el tipo del valor que devuelve, junto con una breve descripción (ver Figura 15).

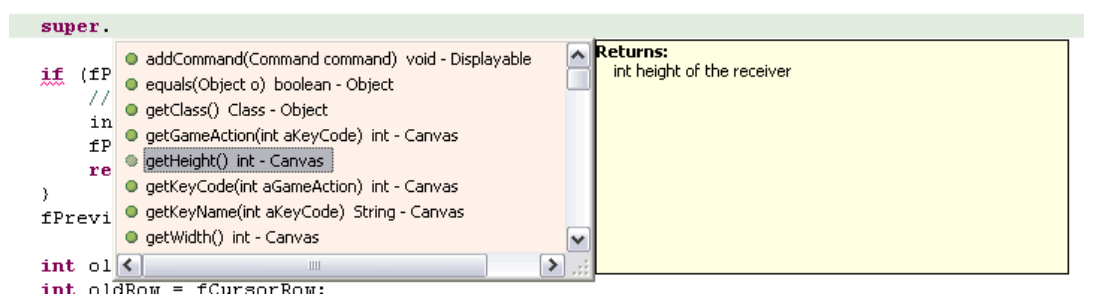

Figura 15. Métodos de un objeto

- Incluye una función automática para cerrar paréntesis y corchetes, de forma que es casi imposible que se nos olvide hacerlo alguna vez, lo que por otra parte es un fallo bastante común, y que en el caso de tener muchas sentencias anidadas cuesta identificar. Para esto, también dispone de un resaltado sobre fondo gris de la pareja (ya sea paréntesis o corchete) del elemento sobre el que tenemos el cursor.
- En caso de cometer algún error de sintaxis (<sup>(Q)</sup>), remarca la parte de código errónea en rojo. Errores como no incluir un punto y coma al final de línea, escribir una variable de forma errónea o no declarada previamente, llamar un método no definido, etc.
- Además, utiliza advertencias (1) que son subrayados amarillos. Las advertencias no serán causa de error, pero ayudan a mejorar el código; por ejemplo, importar alguna clase que no se utilice nunca, definir métodos privados que nunca se llaman dentro de la propia clase, etc.
- Utiliza un resaltado azul asociado a elementos de información útil (1), que podrían contribuir a una mejora de la estructura del código; por ejemplo, la ausencia de un método get para una variable protected.

Todas estas indicaciones se muestran en el margen izquierdo del editor, con su símbolo correspondiente al lado de la línea asociada al mensaje. Además, aparecen en la ventana Tasks, con su descripción. Si colocamos el cursor sobre la palabra subrayada, también muestra la descripción como un texto alternativo (ver Figura 16).

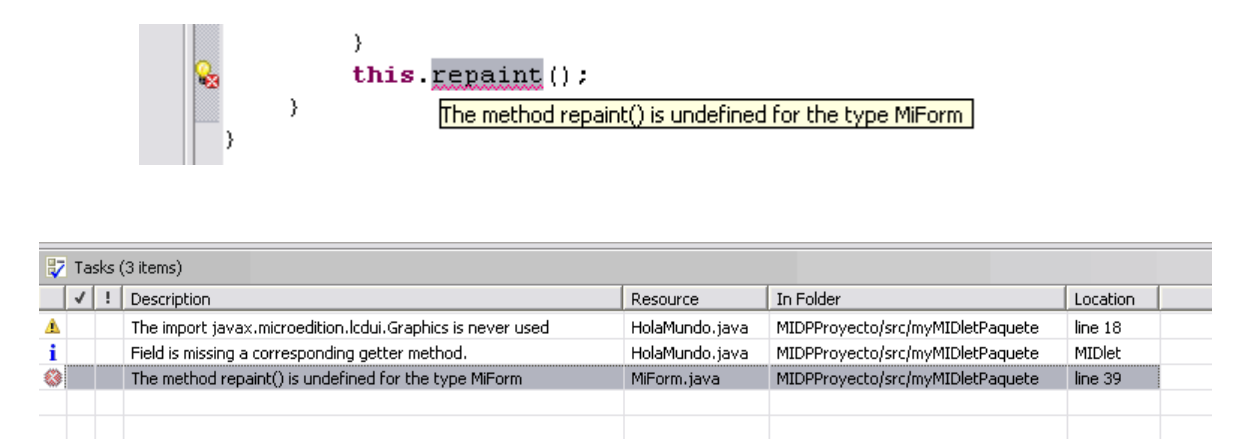

Figura 16. Indicaciones del Editor

Además de tener un indicador en el margen izquierdo, en el margen derecho también nos aparece un código de colores para ayudarnos a localizar estos mensajes. En la parte superior existe un pequeño cuadrado, que en caso de que tengamos este tipo de alertas, se mostrará del color de la más grave (rojo, amarillo o azul).

También aparecen pequeñas marcas del color de los mensajes. Así, se escala el tamaño del archivo fuente en el margen derecho, y las marcas se colocan a la altura de la línea que provoca el mensaje en esta escala. Si hacemos clic sobre ellas, nos llevarán a la palabra que está provocando el mensaje al que hace referencia.

Estos mensajes de error, pueden localizarse también muy fácilmente con los botones Go to next problem, y Go to previous problem (Ver Figura 17), situados en la barra superior en la parte derecha.

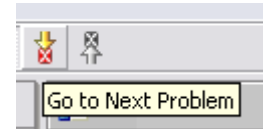

Figura 17. Búsqueda de problemas en el código

 Finalmente, indicar que si tenemos abierta la ventana Outline, podemos presionar el botón Show source of selected element only. De esta forma el editor sólo nos mostrará el código fuente del elemento que tengamos seleccionado (ver Figura 18), haciéndonos mucho más legible el código de métodos largos y complejos.

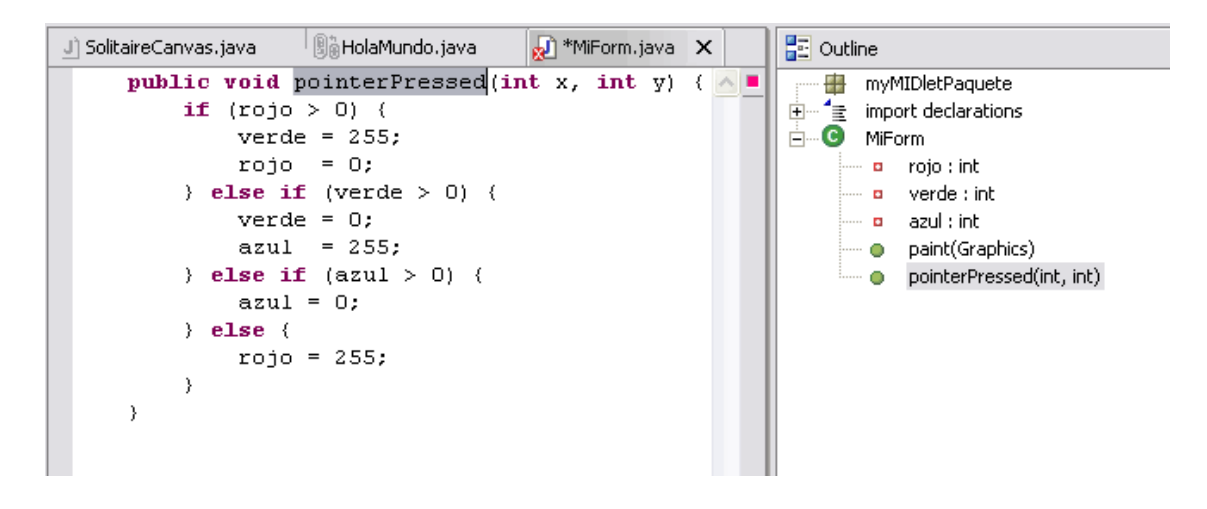

Figura 18. Código de un único método

# 4.2. Usando Imágenes u otros recursos

Dentro de un *MIDlet* es posible usar imágenes u otro tipo de recursos, por ejemplo, sonidos. Estos recursos deben ser empaquetados con la aplicación, por lo tanto, en *Websphere* para añadir recursos debemos seguir los siguientes pasos:

- a) Copiar las imágenes en la carpeta bin del proyecto. Pueden estar dentro de alguna subcarpeta.
- b) Hacer doble clic sobre el fichero jxeLinkOptions que se encuentra dentro de la subcarpeta *nombre*-MidletsInfo (Ver Figura 19) El fichero se abre en el editor.

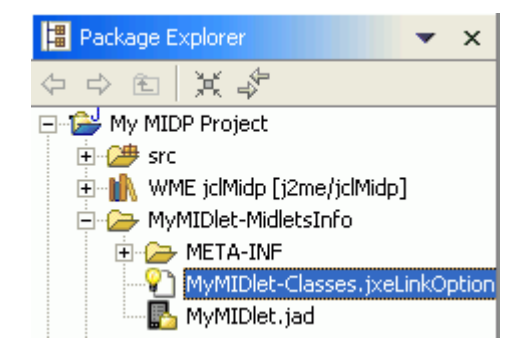

Figura 19. Selección del fichero jxeLinkOptions

- c) En la parte inferior del editor se encuentran varias pestañas. Seleccionamos la pestaña In/Exclusion (Ver Figura 20).
- d) Muestra un formulario, en el menú desplegable debemos seleccionar Include Resources y hacer clic en el botón New.
- e) Aparece un cuadro de diálogo (ver Figura 21), en el cual debemos escribir el nombre de la imagen y aceptar. En caso de que se encuentre dentro de una subcarpeta debemos escribir: subcarpeta/nombreimagen.png. Este procedimiento se realiza para cada uno de los recursos.
- f) Finalmente, no olvide guardar los cambios realizados en el archivo.

| MyMIDlet-Classes.jxeLinkOptions 🗙                                            |                |
|------------------------------------------------------------------------------|----------------|
| 😢 Inclusion/Exclusion                                                        |                |
|                                                                              |                |
| Inclusion/Exclusion                                                          |                |
| ✓ Exclude java/jxeLink.rules resources                                       |                |
| Include resources                                                            | •              |
|                                                                              |                |
|                                                                              |                |
|                                                                              |                |
| Edit New Remove                                                              |                |
| Include main method of classes                                               |                |
|                                                                              | Ne <u>w</u>    |
|                                                                              | <u>R</u> emove |
|                                                                              | Up             |
|                                                                              | Dow <u>n</u>   |
| Specify startup class                                                        |                |
| No startup class                                                             |                |
| Basic   Input   In/exclusion   Optimization   File generation   Jxe   Source |                |

Figura 20. Ventana Inclusion/Exclusion

| 🚸 Include resource rule 🛛 🛛 🗙 |
|-------------------------------|
|                               |
| Rule pattern myimage.png      |
| Condition none 💌              |
| 🥅 Silent Fail                 |
|                               |
| OK Cancel                     |

Figura 21. Añadir recursos

No olvide que las imágenes tienen que estar en formato PNG.

#### 4.3. Utilización de RMS

Cuando se trabaja con RMS es necesario tener presente varias recomendaciones, la primera es que siempre hay que cerrar los Record Store porque sino podemos perder la información que estamos almacenando en ellos. Recordar también que cuando se almacena información en un Record Store se obtiene el identificador (recordID) de ese record, y siempre que queramos obtener, modificar o borrar esta información debemos acceder a ella utilizando el identificador. Por último, si queremos borrar un Record Store es recomendable eliminar primero todos los records existentes en el Record Store.

Además de estas recomendaciones, a la hora de trabajar con almacenamiento persistente en los emuladores del WebSphere Device Developer es necesario tener en cuenta las siguientes consideraciones:

- a) Los RecordStore del simulador (ive-2.1) se almacenan en el sistema de ficheros en el directorio "recordStores" en el HOME del usuario (por ejemplo, en Windows XP es c:\Documents and Settings\nombreusuario). Por lo que podéis borrar el contenido de esta carpeta si queréis eliminar los RecordStore para hacer pruebas.
- b) El WebSphere presenta el siguiente problema: cuando se elimina un Record Store (deleteRecordStore) no se eliminan los record asociados a ese Record Store, de tal manera que si creáis un nuevo Record Store con el mismo nombre, os van a aparecer nuevos records que teníais almacenados antes. Por lo que, para eliminar un recordStore debéis eliminar todos los records (deleteRecord) del RecordStore antes de eliminar el RecordStore en sí.
- c) Además, fijaros que los recordID que proporciona el WebSphere cuando añadís records a los Record Store son consecutivos y no se resetean nunca, es decir:
  - 1. Creo un RecordStore la primera vez.

- 2. Inserto un record, el recordID asignado es 1.
- 3. Inserto otro record, el recordID asignado es 2.
- 4. Borro record 1 y 2.
- 5. Borro RecordStore.
- 6. Creo otro RecordStore.
- 7. Inserto un record, el recordID asignado es 3.
- 8. Inserto un record, el recordID asignado es 4.
- 9. ... y así sucesivamente.

El problema que plantea esto (si no borráis los record dentro del Record Store) es que cuando leéis desde el recordId=1 os aparece todos los record que habíais añadido a lo largo de las sucesivas ejecuciones del programa.

# 4.4. Depuración de aplicaciones

Como se mencionó anteriormente, la perspectiva *Debug* nos ofrece distintas posibilidades de depuración.

Lo primero que debemos hacer para encontrar errores que se nos resisten en nuestra aplicación, es seleccionar la clase elegida y cambiar a esta perspectiva (ver Figura 22)<sup>1</sup>.

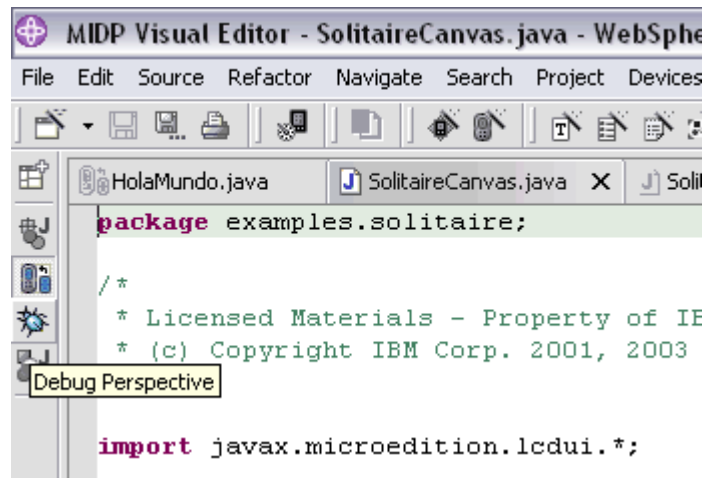

Figura 22. Perspectiva Debug

Al cambiar a esta perspectiva, podemos comprobar que la opción Run del menú tiene muchas más opciones que en las demás perspectivas (ver figura 5.2), indicadas para la depuración de la aplicación, como Resume (continuar), Suspend (pausar), Terminate (finalizar), Add Breakpoint (añadir punto de parada), etc. Estas opciones nos permiten añadir puntos

<sup>&</sup>lt;sup>1</sup> Para mostrar las opciones disponibles, se utilizará como ejemplo el MIDlet Solitaire que incluye WSSD.

donde se detendrá la ejecución de la aplicación para comprobar el estado de la misma. Además, podemos continuar o parar en cualquier momento, por ejemplo, cuando se haya detectado el error, o simplemente para ver cómo evoluciona el programa.

| lio Dev            | evice Developer |                               |          |        |  |  |
|--------------------|-----------------|-------------------------------|----------|--------|--|--|
| evices             | Run             | Window Help                   |          | _      |  |  |
| ( - <sup>6</sup> ) | 65              | Add Watchpoint (C/C++)        |          |        |  |  |
| <b>D</b>           | ۹.              | Add Address Breakpoint        |          | points |  |  |
| <u> </u>           | ٠               | Add/Remove Breakpoint (C/C++) |          |        |  |  |
|                    | x+γ<br>₽?       | Add Expression (C/C++)        |          |        |  |  |
|                    | \$0             | Resume Without Signal         |          |        |  |  |
|                    | ø               | Restart                       |          |        |  |  |
|                    | ⇒I              | Run To Line (C/C++)           |          |        |  |  |
|                    | ₽               | Resume At Line (C/C++)        |          |        |  |  |
|                    | ₽               | Resume                        | F8       |        |  |  |
|                    | 00              | Suspend                       |          |        |  |  |
|                    |                 | Terminate                     |          |        |  |  |
|                    | Ŧ               | Step with Filters             | Shift+F5 |        |  |  |
|                    | ₽.              | Step Into                     | F5       |        |  |  |
|                    | ₽               | Step Over                     | F6       |        |  |  |
|                    | <u>.</u> ¢      | Step Return                   | F7       |        |  |  |
|                    | *6              | Run Last Launched             | Ctrl+F11 |        |  |  |
|                    | 蕤               | Debug Last Launched           | F11      | Breakp |  |  |
| ] Solita<br>s = 7  |                 | Run History<br>Run As         | +<br>+   | a      |  |  |

Figura 23. Menú Run en perspectiva Debug

El proceso de depuración comienza al establecer los puntos críticos que deseamos examinar (breakpoints). Para ejecutar y depurar la aplicación, hacemos clic en Run -> Debug.

Al ejecutar la aplicación se pueden presentar problemas si tenemos instalado un *firewall* local en la máquina. Esto se debe a que para realizar la depuración se abre una conexión a un puerto TCP, de forma que si el *firewall* niega esta conexión, el *WebSphere* nos devolverá un mensaje de error y finalizará la aplicación.

Las opciones de configuración pueden verse en la sección 5, ya que en esta sección nos interesa mostrar los distintos tipos de breakpoints que podemos utilizar en función de nuestras necesidades:

• Watchpoint. Nos permite elegir un campo de una clase, de forma que cuando se acceda a dicho campo la ejecución se interrumpirá para poder ver qué es exactamente lo que ocurre con él. Para añadirlo (o

removerlo), hay que colocar el cursor sobre la declaración del campo elegido, e ir al menú Run -> Add/Remove -> Watchpoint. En el ejemplo se han colocado dos puntos, los cuales son indicados con el símbolo de unas gafas junto a la declaración del campo (ver Figura 24).

|    | <pre>final static private int gCols = 7;</pre>        |
|----|-------------------------------------------------------|
| 66 | <pre>private byte fBoard[][];</pre>                   |
|    | <pre>private int fNumberOfColors;</pre>               |
| 66 | <pre>private int fPegWidth;</pre>                     |
|    | <pre>private int fPegHeight;</pre>                    |
|    | <pre>private int fSelectedPegCol;</pre>               |
|    | <pre>private int fSelectedPegRow;</pre>               |
|    | <pre>// where the "cursor" is currently located</pre> |

Figura 24. Añadiendo watchpoint a dos campos

Una vez hecho esto, en la ventana superior derecha nos aparece un listado de los puntos que tenemos en toda nuestra clase, con su tipo y propiedades. En este caso, si hacemos clic sobre uno de ellos con el botón derecho del ratón, y elegimos propiedades, se puede configurar su comportamiento (ver Figura 25). Así, podemos elegir si activarlo o no, qué hacer en caso de alcanzar el punto (detener únicamente el hilo que provoca la parada, o toda la máquina virtual), y qué condiciones deben cumplirse para que se pare (acceso al campo, o modificación).

| Java Watchpoint Properties         Type: examples.solitaire.SolitaireCanvas         Field: fPegWidth         Imable file Count         Hit Count:         Imable file Count         Hit Count:         Suspend Policy         Image: Suspend Ipread         Image: Suspend Ight Suspend Ight S | 📵 Java Watchpoint Properties 📃 🗆 🔀                                                                                                    |                                                                                                    |
|----------------------------------------------------------------------------------------------------|----------------------------------------------------------------------------------------------------|----------------------------------------------------------------------------------------------------|
| Type: examples.solitaire.SolitaireCanvas         Field: fPegWidth         ✓ Enabled         Enable Hit Count         Hit Count:         1         Suspend Policy         • Suspend Inread         • Modification         Restrict to Selected Thread(s)         ● 1         ● 1         ● 1         ● 1         ● 1         ● 1         ● 1         ● 1         ● 1         ● 1         ● 1         ● 1                                                                                                    | Java Watchpoint Properties                                                                                                    | ×                                                                                                    |
| /ariables Breakpoints Expressions Registers Memory Sha                                                                                                    | Type:       examples.solitaire.SolitaireCanvas         Field:       fPegWidth         ✓ Enabledi          ✓ Enable Hit Count          Hit Count:       1         Suspend Policy          ✓ Suspend Ihread          ✓ Suspend M          ✓ Access          ✓ Modification          Restrict to Selected Thread(s)          Image: The Selected Thread(s) | Breakpoints<br>SolitaireCanvas - fBoard: access and modification<br>SolitaireCanvas - fPegWidth: access and modification |
|                                                                                                    |                                                                                                    | Variables Breakpoints Expressions Registers Memory Sha                                                                   |

Figura 25. Propiedades del Watchpoint

Cuando ya tenemos todo listo, ejecutamos la aplicación en modo de depuración. En este caso, nada más lanzarla se detiene, ya que hemos colocado los puntos de parada en campos que se inicializan al crear el *MIDlet*.

En la ventana de código fuente, se nos resalta la línea en la que se accede al campo para poder ver exactamente cuál es la operación que se va a realizar sobre él. En este momento disponemos de las siguientes opciones para verificar el estado de la aplicación:

a) En la ventana Debug se muestra el estado de los *threads* activos, y en qué momento se ha provocado la parada (ver Figura 26).
 Además, se indica la pila de procesos que se están ejecutando en el momento de la misma.

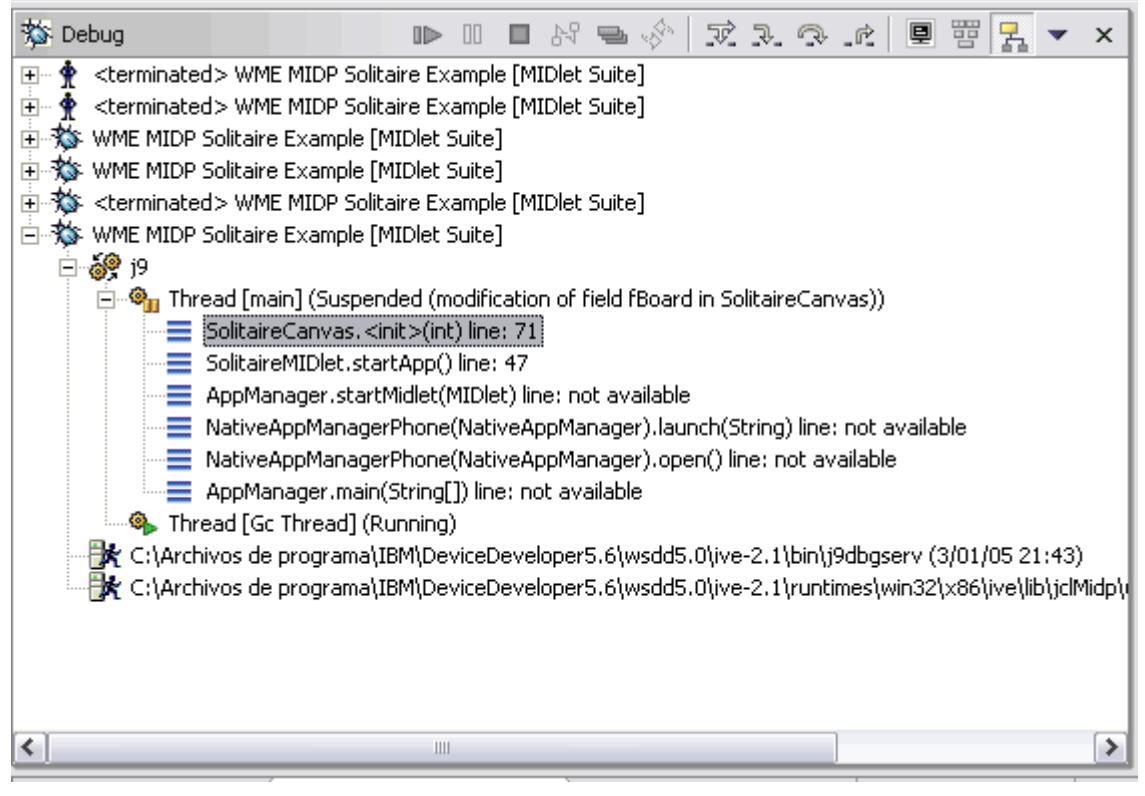

Figura 26. Estado de los hilos de ejecución (thread)

En el ejemplo vemos que el método que ha provocado la interrupción es SolitaireCanvas.<init>, en la línea 71. Además, este método ha sido llamado por el SolitaireMIDlet en su rutina de inicialización (startApp). Si hacemos doble clic sobre cualquiera de estos mensajes, el editor nos llevará directamente a la línea de la clase donde se llamó al método indicado.

Además, nos proporciona la causa de la interrupción, para identificar el punto en el que se ha parado, en caso de que tengamos varios. En la imagen se ve que la causa ha sido la modificación del campo fBoard en la clase SolitaireCanvas.

 En la ventana superior derecha, tenemos varias pestañas de información. Además de la de Breakpoints, existe una llamada Variables (ver Figura 27). En ella se muestra el nombre de todas

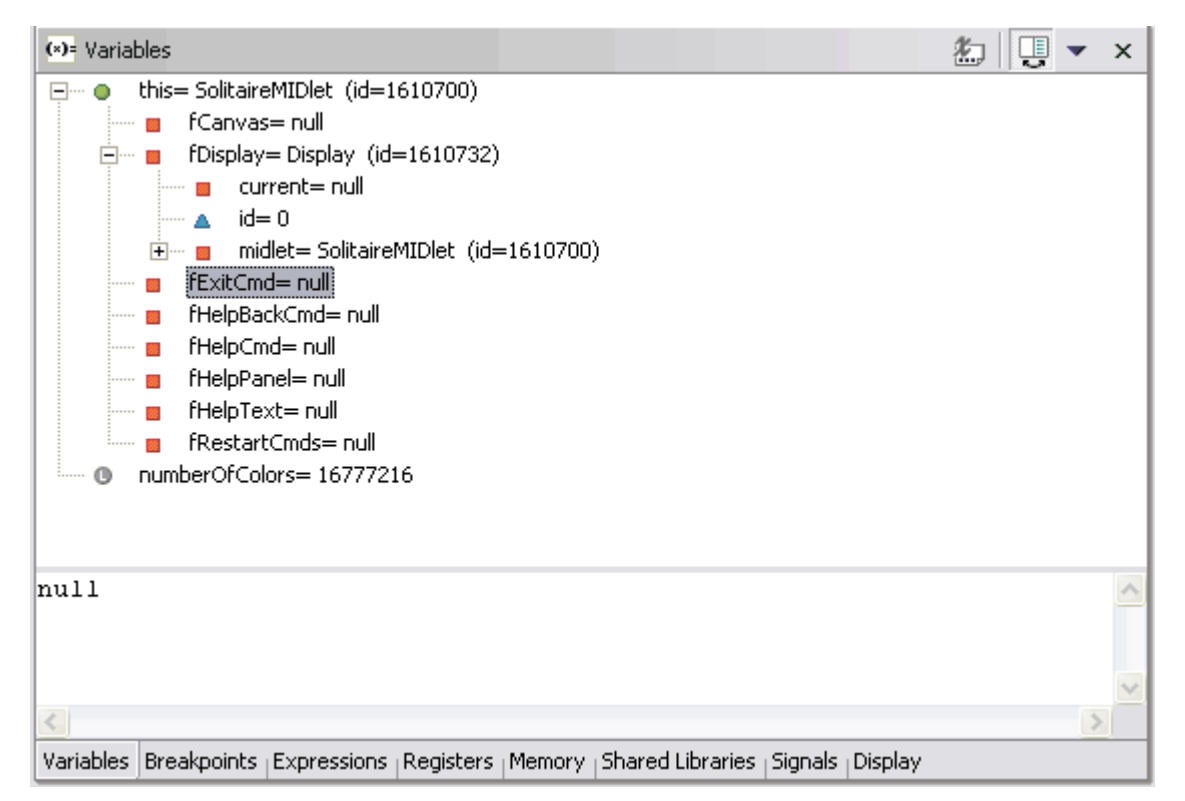

las variables que existen en memoria en ese momento, y su valor.

Figura 27. Contenido de las Variables

Se puede ver en la imagen que aparecen todos los campos agrupados por clase a la que pertenecen. Además, si uno de los campos es a su vez un objeto, se pueden desplegar también sus respectivos campos para comprobar el estado de dicho objeto. Como vemos, prácticamente todos los campos están puestos a null, ya que, como hemos dicho, se han colocado los puntos de interrupción al comienzo de la aplicación.

En el menú Run nos aparecen las opciones de continuar habilitadas: parar o avanzar paso a paso. Si pulsamos F6 (Step Over), la ejecución avanzará hasta la siguiente línea de código. Si pulsamos F7 (Step Return), la ejecución irá hacia atrás, de forma que volverá a la función anterior que realizó la llamada a la actual (es decir, es como incluir un return en el punto del método en el que estamos).

La diferencia entre los menús Step Over y Step Into, se observa cuando se llama a un método desde la siguiente línea. Así, el primero de ellos ejecutará la siguiente línea como una operación única, y podremos ver el resultado que devuelve. Sin embargo, el segundo nos permite continuar con la depuración y la ejecución paso a paso dentro del método al que se llama.

F8 (Resume) reanuda la ejecución, que continuará hasta que se vuelva a encontrar otro punto de interrupción. Y por último, la opción Terminate, finalizará la aplicación.

Combinando estos menús de avance o retroceso por la aplicación, con la ventana Variables, podemos comprobar con exactitud la evolución del valor de los campos de cualquier clase activa.

- **Breakpoint**. Nos permite añadir un punto de interrupción en cualquier línea de código que se ejecute en la aplicación.
- Method Breakpoint. Añade un punto de interrupción en el método al que pertenece la línea actual. Así, cuando se llame al método desde cualquier parte de la aplicación, ésta se detendrá en la primera línea del mismo.
- Java Exception Breakpoint. La ejecución se detendrá cuando ocurra una excepción Java del tipo elegido. Es posible elegir si se detendrá la ejecución cuando la excepción se captura (con un bloque de código try/catch), cuando no se haga, o en ambos casos.

En la Figura 28 se muestran todos los tipos de interrupciones posibles, con el icono que las identifica.

| Sreakpoints                                          |
|------------------------------------------------------|
| ArrayIndexOutOfBoundsException: caught and uncaught  |
| SolitaireCanvas [line: 105] - initBoard(int)         |
| 🖸 SolitaireCanvas [entry] - initBoard(int)           |
| SolitaireCanvas - fBoard: access and modification    |
| SolitaireCanvas - fPegWidth: access and modification |
|                                                      |

Figura 28. Tipos de Interrupción

Por último, destacar que en la pestaña llamada Expressions (ventana superior derecha) se pueden añadir expresiones (de cualquier tipo válido en Java) que se evaluarán según avanza la ejecución, de forma que podemos ver el resultado de operaciones complejas sobre campos sencillos (ver Figura 29).

| ମୁଟ୍ଲି Expressions                                                    |        |       | -  | 4   0 | , - | × |
|-----------------------------------------------------------------------|--------|-------|----|-------|-----|---|
| "fNumberOfColors*fPegWidth"= 452984832                                |        |       |    |       |     |   |
|                                                                       |        |       |    |       |     |   |
|                                                                       |        |       |    |       |     |   |
|                                                                       |        |       |    |       |     |   |
| 452084832                                                             |        |       |    |       |     |   |
| 132501032                                                             |        |       |    |       |     | V |
|                                                                       |        |       |    |       | )   |   |
| Variables Breakpoints Expressions Registers Memory Shared Libraries S | ignals | Displ | ay |       |     |   |

#### Figura 29. Expresiones de depuración

# 5. Una aplicación sencilla de ejemplo: Hola Mundo

Para comenzar a familiarizarnos con el *WebSphere*, crearemos un *MIDlet* muy sencillo que nos salude con la frase "hola mundo" cuando pulsemos un botón.

Para ello seleccionamos la opción crear un *MIDlet Suite* (File -> New -> Project -> J2ME -> MIDlet Suite). Como vimos anteriormente, automáticamente se crea un *MIDlet* con un Form como contenedor principal de los elementos.

Ahora, debemos crear la interfaz gráfica, que para este caso, será suficiente con un campo de texto. Para ello, elegimos el elemento StringItem del menú de la izquierda dentro de Form Items y lo colocamos sobre nuestro panel inicial (Form).

El siguiente paso es editar los campos de los elementos que hemos creado: el formulario y el campo de texto. Haciendo clic sobre cada uno de ellos, en la ventana Properties nos aparecen todas las propiedades que podemos editar (ver Figura 30).

Figura 30. Propiedades del Objeto Form

Para el formulario, hemos indicado únicamente su título (ver Figura 30). Sin embargo, en el campo de texto hemos editado tanto su etiqueta como su contenido (ver Figura 31), de forma que la etiqueta nos indique visualmente cuál es nuestro elemento y el contenido lo ponemos vacío para rellenarlo más adelante.

| Properties | 16 📫 🖏 🔻 🗙                          |
|------------|-------------------------------------|
| Property   | Value                               |
| 🖃 Info     |                                     |
| Class Name | javax.microedition.lcdui.StringItem |
| Identifier | stringItem                          |
| Properties |                                     |
| Label      | 📝 Saludo                            |
| Text       | 2                                   |
|            |                                     |
|            |                                     |
|            |                                     |
|            |                                     |
| <          |                                     |

#### Figura 31. Propiedades del objeto StringItem

Ahora debemos crear la funcionalidad de nuestra aplicación mediante código. Para ello, debemos crear un botón de acción, tipo Command; y le decimos que el CommandListener es la misma clase:

```
okCommand = new Command("saluda", Command.OK, 1);
form.addCommand(okCommand);
form.setCommandListener(this);
```

Implementamos la función commandAction necesaria que nos muestre el mensaje "HOLA MUNDO!!", y ya tenemos escrito todo nuestro MIDlet.

```
public void commandAction(Command c, Displayable d) {
    if (c==okCommand) {
        if (this.stringItem.getText().equals("")) {
            this.stringItem.setText("HOLA MUNDO!!");
        } else {
            this.stringItem.setText("");
        }
    }
}
```

El siguiente paso es **simularlo**. Para ello, se puede depurar (Run -> Debug) o ejecutarlo directamente (Run -> Run). Nos aparecerá un menú como el mostrado en la Figura 32.

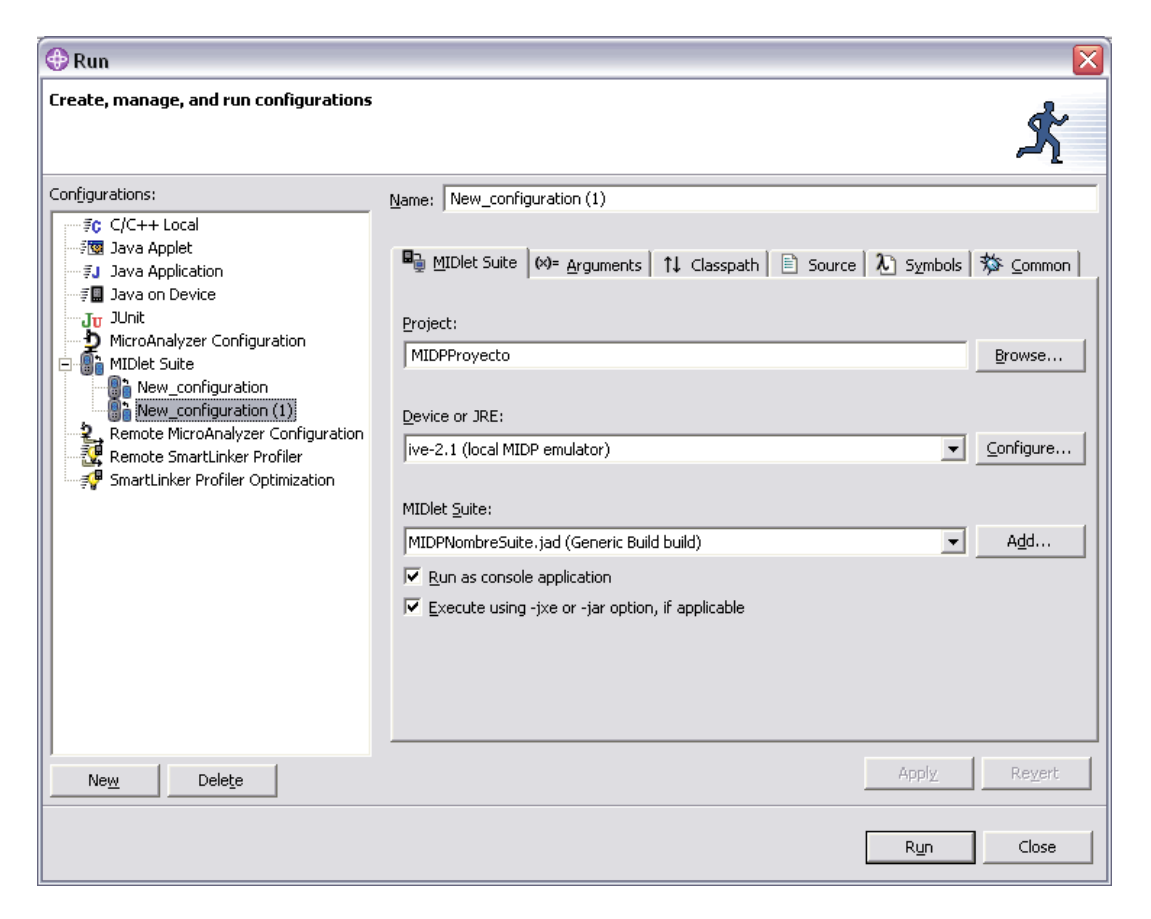

#### Figura 32. Configuración para la ejecución

Desde esta ventana podemos crear, gestionar y ejecutar lo que se denomina **configuraciones**. Cada una de estas configuraciones está asociada a un tipo de aplicación, como se observa en el listado de la izquierda. Así, podemos tener configuraciones que se refieren a C/C++ Application, Java Applet, Java on Device, O **MIDlet Suite**, siendo ésta última la que nos interesa.

Para crear una nueva configuración, hacemos clic sobre **MIDlet Suite**, y luego clic en el botón New (también se puede hacer doble clic), y se abre el panel de la derecha con las distintas opciones de configuración.

La primera pestaña, MIDlet Suite, nos permite elegir el proyecto al que pertenece la aplicación que queremos ejecutar (Browse...), el dispositivo donde deseamos simularlo (por defecto sólo incluye uno local) y los *suites* (.jad) disponibles en el mismo. Los dispositivos pueden ser previamente configurados como se muestra en la sección 6.

En la pestaña Arguments, permite indicar los parámetros que queramos pasarle a la máquina virtual de java. En las siguientes pestañas se nos permite cambiar el classpath, el path hasta los ficheros fuentes, y otras opciones similares. Lo más recomendable para este tipo de aplicaciones es dejar todos estos parámetros en sus valores por defecto, ya que es el mismo *WebSphere* el que se encarga de colocar los ficheros en una estructura de directorios que nos permita su correcta ejecución.

Por último en la pestaña final, Common, podemos hacer que la configuración que hemos creado aparezca en las secciones Debug o Run del editor, de forma que las tengamos más accesibles para sucesivas ejecuciones (ver Figura 33). Además, también existe la posibilidad de cambiar la perspectiva al ejecutar o depurar la aplicación.

| B MIDlet Suite   ↔= Arguments   1↓ Classpath   E Source   九 Symbols | ☆ <u>C</u> ommon |  |  |  |  |
|---------------------------------------------------------------------|------------------|--|--|--|--|
| Type of launch configuration:<br>Local                              |                  |  |  |  |  |
| C Shared                                                            |                  |  |  |  |  |
| Location of shared configuration:                                   |                  |  |  |  |  |
|                                                                     | Browse           |  |  |  |  |
|                                                                     |                  |  |  |  |  |
| Perspective to switch to or open when launched in:                  |                  |  |  |  |  |
| Run mode Default                                                    |                  |  |  |  |  |
|                                                                     |                  |  |  |  |  |
|                                                                     |                  |  |  |  |  |
| Display in favorites menu:                                          |                  |  |  |  |  |
| 口 猕 Debug                                                           |                  |  |  |  |  |
|                                                                     |                  |  |  |  |  |
|                                                                     |                  |  |  |  |  |
|                                                                     |                  |  |  |  |  |
| Apply                                                               | Revert           |  |  |  |  |

#### Figura 33. Pestaña Common

Cuando terminemos de realizar nuestra configuración, hacemos clic en Apply para que se nos guarden los cambios, y por último sobre Run. Se nos abrirá una ventana (ver Figura 34) en la que podemos comprobar si el comportamiento es el deseado en el dispositivo elegido.

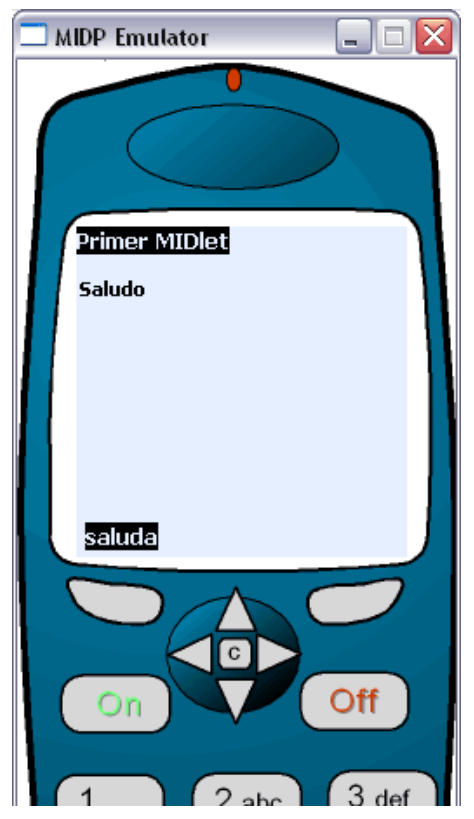

Figura 34. Apariencia del Emulador

Si hemos incluido la configuración creada en los menús de Run O Debug, podremos acceder a ella con más comodidad haciendo clic sobre ellos utilizando la barra de herramientas. Además, con los comandos abreviados F11 y Ctrl-F11, podemos depurar y ejecutar (respectivamente) la última configuración utilizada (ver Figura 35).

|                      | lo.java  | - We | bSphere Studio D    | evice Dev | elop | ber      |
|----------------------|----------|------|---------------------|-----------|------|----------|
|                      | Devices  | Run  | Window Help         |           |      |          |
|                      | <b>*</b> | 📩 R  | un Last Launched    | Ctrl+F11  |      | िद्र - ] |
|                      | ePrueba  | 羧 D  | ebug Last Launched  | F11       | _    |          |
| ☆  珍·★・噢・   タ  や φ   |          | R    | un History<br>un As |           | ;    |          |
| 📳 1 Mi configuración |          | R    | un                  |           |      |          |
| 2 New_configuration  |          | D    | ebug History        |           | •    |          |
| Debug As             |          | D    | ebug As<br>ebug     |           | •    |          |
| Age Debug            |          | 😤 E  | xternal Tools       |           | •    |          |
|                      |          |      |                     |           |      |          |

#### Figura 35. Opciones de ejecución y depuración

### 6. Añadiendo nuevos emuladores

Esta sección describe como añadir nuevos emuladores para probar nuestras aplicaciones, con el objetivo de simularlas en un entorno similar al de destino. Como ejemplo utilizaremos el MIDP SDK de la *Nokia Series 60*, pero el procedimiento es similar para todos los emuladores, *Nokia Series 80*, PalmOS, Wi*reles Toolkit*, etc.

a) Lo primero que tenemos que hacer, es descargar el emulador deseado (en este caso *Nokia Series 60 MIDP SDK*<sup>2</sup>) e instalarlo en el ordenador.

En la mayoría de los casos los emuladores se encuentran integrados dentro de un SDK, por lo que habría que descargar el SDK completo.

b) Seleccionamos la opción Device -> Configure (\*) y hacemos clic sobre UEI Emulator Devices (Ver Figura 36).

| Treate and manage device configurations O Emulator does not exist in specified path                                                                                                    |                                   | S.     |
|----------------------------------------------------------------------------------------------------|-----------------------------------|--------|
| Image: State State Stat | Device name: UEI Emulator Device1 | Browse |
| New Delete Find Defaults                                                                                                    | Apply                             | Revert |
|                                                                                                    |                                   |        |

Figura 36. Configuración de dispositivos

- c) Hacemos clic en el botón New. Las opciones que debemos configurar en este punto son:
  - En la pestaña General: Nombre del dispositivo, directorio raíz donde se encuentra instalado el emulador, por ejemplo, "C:\Nokia\Devices\Series\_60\_MIDP\_Concept\_SDK". Por último, el

<sup>&</sup>lt;sup>2</sup> El SDK de la Series 60 de Nokia nos permite crear aplicaciones para los teléfonos de Nokia 7650, 3600, 3650, 6600, 7610, entre otros.

nombre del dispositivo (asigna uno por defecto) y el tamaño máximo.

- En la pestaña Tracing: Podemos seleccionar de forma opcional los parámetros de traza que serán pasados al emulador cuando el *MIDlet* es ejecutado.
- En la pestaña Debug: Opciones de conexión como el mecanismo de transporte, el nodo y el puerto. Estas opciones no deben modificarse.
- d) Aceptamos la configuración.

Ahora para ejecutar nuestra aplicación podremos configurar su ejecución en el nuevo emulador (ver Figura 37).

| 4 Debug                                                                                                    | X                                                                                                    |
|----------------------------------------------------------------------------------------------------|----------------------------------------------------------------------------------------------------|
| Create, manage, and run conf                                                                                                    | igurations                                                                                                    |
| Configurations:<br>Image: C (C++ Local<br>Image: C (C++ Postmortem debu<br>Image: C (C++ Postmortem debu<br>Image: C (C++ Postmortem | Name: Series 60  MIDlet Suite (*)= Arguments 11 Classpath Source Symbols Symbols  Project: HolaMundo Browse  Device or JRE: NokiaSeries60 Configure  MIDlet Suite: HolaMundo.jad (Generic Build build) Add |
| New Delete                                                                                                    | Apply Revert                                                                                                    |
| -                                                                                                    | Debug Close                                                                                                    |

Figura 37. Configurando la ejecución con el nuevo emulador